## T: Wirtualizacja instalacji serwera Windows.

Zadanie1.

Wykorzystując serwis internetowy Wikipedii wyjaśnij następujące pojęcia: wirtualizacja, VirtualBox, Vmware, KVM, Virtual PC, Hyper-V.

VirtualBox to oprogramowanie pozwalające na uruchamianie wielu systemów operacyjnych w wirtualnej maszynie (ang. virtual machine, VM). Program tworzy środowisko do uruchamiania systemów operacyjnych, co pozwala na ich uruchamianie w oknie programu. VirtualBox dostępny jest bezpłatnie w wersjach dla systemów Windows, Linux oraz Mac (w których jest instalowany).

QEMU – szybki emulator dostępny jako wolne oprogramowanie. QEMU umożliwia uruchomienie kilku systemów operacyjnych jednocześnie na jednej maszynie.

Zadanie2.

Zapoznaj się informacjami publikowanymi w następujących serwisach internetowych: <u>http://www.kylos.pl/blog/serwery-vps-a-rodzaj-wirtualizacji/</u> <u>http://xenserver.pl/</u> <u>http://xenserver.org/</u> https://www.youtube.com/results?search\_guery=xencenter+tutorial.

## Konfiguracja oprogramowania VirtualBox dla systemu Windows 2008 Server:

Program VirtualBox zainstalowany jest w katalogu c:\programy\virtualbox. Po uruchomieniu programu przechodzimy do ustawień poprzez **File** => **Preferences**:

| 9                                                           | Oracle VM VirtualBox Manager                                                                                                   | ×                       |
|-------------------------------------------------------------|----------------------------------------------------------------------------------------------------|-------------------------|
| Ele Machine Help                                            |                                                                                                    |                         |
| Preferences Ctrl+G                                          |                                                                                                    |                         |
| Import Appliance     Ctrl+1                                 |                                                                                                    | Details 💷 Snapshots (2) |
| Export Appliance     Ctrl+E                                 | E General                                                                                                    | E Preview               |
| Virtual Media Manager Ctrl+D     Network Operations Manager | Name: win2k8<br>Operating System: Windows 2008 (32-bit)                                                                        |                         |
| Check for Updates                                           | System                                                                                                    |                         |
| A Beset All Warnings                                        | Base Memory: 2048 MB                                                                                                    | win2k8                  |
| 👽 Egit Ctrl+Q                                               | Processors: 2<br>Boat Order: Optical, Hard Disk<br>Acceleration: VT-x/AMD-V, Nested Paging, PAE/NV, Hyper-V Paravirtualization |                         |
|                                                             |                                                                                                    |                         |
|                                                             | 🔞 Display                                                                                                    |                         |
|                                                             | Video Memory: 64 MB<br>Remote Desktop Server: Disabled<br>Video Capture: Disabled                                              |                         |
|                                                             | Storage                                                                                                    |                         |
|                                                             | Controller: SATA<br>SATA Port 0: win2k8.vdl (Normal, 15,00 GB)<br>SATA Port 1: [Coptosi Drive] win2k8erverplap2.iso (2,29 GB)  |                         |
|                                                             | 🚱 Audio                                                                                                    |                         |
|                                                             | Disabled                                                                                                    |                         |
|                                                             | 🗊 lietwork                                                                                                    |                         |
|                                                             | Adapter 1: Intel PRO/1000 MT Desktop (Internal Network, Intret')<br>Adapter 2: Intel PRO/1000 MT Desktop (INAT)                |                         |
|                                                             | 🥔 USB                                                                                                    |                         |
|                                                             | USB Controller: OHCI, BHCI<br>Device Piters: 0 (0 active)                                                                      |                         |
|                                                             | Shared folders                                                                                                    |                         |
|                                                             | None                                                                                                    |                         |
|                                                             | Description                                                                                                    |                         |
|                                                             | None                                                                                                    |                         |
|                                                             |                                                                                                    |                         |
| Display the global preferences window                       |                                                                                                    |                         |

W oknie ustawień **General** zmieniamy katalog maszyn wirtualnych na **x:\virtualbox**:

| <i></i> |            | VirtualBox -                    | Preferences     | ? ×  |
|---------|------------|---------------------------------|-----------------|------|
|         | General    | General                         |                 |      |
| Ø 1     | Input      | Default <u>M</u> achine Folder: | ) X:\virtualbox | ~    |
| 🥱 i     | Update     | VRDP Authentication Library:    | 🖬 VBoxAuth      | ¥    |
| 🌔 🕥 I   | Language   |                                 |                 |      |
|         | Display    |                                 |                 |      |
|         | Network    |                                 |                 |      |
| E 1     | Extensions |                                 |                 |      |
| F F     | Proxy      |                                 |                 |      |
|         |            |                                 |                 |      |
|         |            |                                 | OK Cancel       | Help |

Dodatkowo wyłączamy automatyczne aktualizacje programu w sekcji Update odznaczając pole Check for Updates:

| <i>i</i>   | VirtualBox - Preferences ? ×                            |
|------------|---------------------------------------------------------|
| 📃 General  | Update                                                  |
| 🧼 Input    | Check for Updates                                       |
| 🕝 Update   | Once per: 1 day 💌                                       |
| Sanguage   | Next Check: Never<br>Check for: Stable Release Versions |
| Display    | <u>A</u> ll New Releases                                |
| Network    | All New Releases and Pre-Releases                       |
| Extensions |                                                         |
| Proxy      |                                                         |
|            |                                                         |
|            | OK Cancel <u>H</u> elp                                  |

Następnie dodajemy nową maszynę wirtualną poprzez menu **Machine** => **New**...

| Ψ.  | 144                       | 011.4   |                                                                                                    | C Datale D Streph         |
|-----|---------------------------|---------|----------------------------------------------------------------------------------------------------|---------------------------|
| ÷.  | <u>H</u> aa               | CUI+A   |                                                                                                    | Contraction of the second |
| 2   | Settings                  | Ctri+S  | General                                                                                                    | Drawing                   |
| 3   | Cione                     | Child   | Name win2k9                                                                                                    | 2 rience                  |
| 2   | Group                     | Ctriall | Operating System: Windows 2008 (32-bit)                                                                                        |                           |
| ~   | erezh                     |         | System                                                                                                    |                           |
| 2   | Sjart                     | Chill D | Base Memory: 2048 MB                                                                                                    | win2k8                    |
| u . | Pause                     | Ctri+P  | Processors: 2<br>Boot Order: Optical, Hard Disk                                                                                |                           |
| 2   | Clore                     | Cut+1   | Acceleration: VT-x/AMD-V, Nested Paging, PAE/NX, Hyper-V Paravirtualization                                                    |                           |
|     | Ciose                     | ,       |                                                                                                    |                           |
| 2   | Discard Saved State       | Ctrl+J  | Display                                                                                                    |                           |
| 1   | Show Log                  | Ctrl+L  | Vide Menore At M                                                                                                    |                           |
| 1   | Refresh                   |         | Remote Desktop Server: Disabled                                                                                                |                           |
|     | Show in Explorer          |         | (a a                                                                                                    |                           |
|     | Create Shortcut on Deskto | P       | 2 scorage                                                                                                    |                           |
|     | Sort                      |         | Controller: SATA<br>SATA Port 0: win2k8.vdk (Normal, 15,00 G8)<br>SATA Port 1: [Optical Drive] win2k8serverpisp2.iso (2,29 G8) |                           |
|     |                           |         | 🚱 Audio                                                                                                    |                           |
|     |                           |         | Disabled                                                                                                    |                           |
|     |                           |         | 🛃 Network                                                                                                    |                           |
|     |                           |         | Adapter 1: Intel PRO/1000 MT Desktop (Internal Network, 'Intref')<br>Adapter 2: Intel PRO/1000 MT Desktop (NAT)                |                           |
|     |                           |         | 🥔 USB                                                                                                    |                           |
|     |                           |         | UT Control or OVER THE                                                                                                    |                           |
|     |                           |         | Device Filters: 0 (0 active)                                                                                                   |                           |
|     |                           |         | Descalitations On La Proc.<br>Descalitations (O active)                                                                        |                           |
|     |                           |         | Descaring Oraclerol<br>Descaring Oraclerol<br>Shared folders<br>Nore                                                           |                           |
|     |                           |         | Device Pflass : 0(2.6 m)<br>Skaref fiders<br>tion<br>Device pflass : 0(2.6 m)<br>Skaref fiders                                 |                           |

W pierwszym oknie kreatora konfiguracji nowej maszyny wprowadzamy jej nazwę **win2k8** oraz zmieniamy wersję na 32 bitową i klikamy **Next**:

| ? ×                                                                                                    |  |  |  |  |  |  |
|----------------------------------------------------------------------------------------------------|--|--|--|--|--|--|
| Create Virtual Machine                                                                                                    |  |  |  |  |  |  |
| Name and operating system                                                                                                    |  |  |  |  |  |  |
| Please choose a descriptive name for the new virtual machine<br>and select the type of operating system you intend to install<br>on it. The name you choose will be used throughout VirtualBox<br>to identify this machine. |  |  |  |  |  |  |
| Name: win2k8                                                                                                    |  |  |  |  |  |  |
| Type: Microsoft Windows 👻                                                                                                    |  |  |  |  |  |  |
| Version: Windows 2008 (32-bit)                                                                                                    |  |  |  |  |  |  |
|                                                                                                    |  |  |  |  |  |  |
|                                                                                                    |  |  |  |  |  |  |
|                                                                                                    |  |  |  |  |  |  |
|                                                                                                    |  |  |  |  |  |  |
| Expert Mode Next Cancel                                                                                                    |  |  |  |  |  |  |
|                                                                                                    |  |  |  |  |  |  |

- Koszalin 2016 -

W naszych systemach mamy wystarczającą ilość pamięci RAM, więc w kolejnym oknie pozwalamy sobie na przydzielenie **2 GB** pamięci dla nowej maszyny wirtualnej i klikamy **Next**:

| 5 5 5                                                   | 5                                      |
|---------------------------------------------------------|----------------------------------------|
|                                                         | ? 🗙                                    |
| Create Virtual Mach                                     | ine                                    |
| Memory size                                             |                                        |
| Select the amount of mem<br>allocated to the virtual ma | ory (RAM) in megabytes to be<br>chine. |
| The recommended memory                                  | y size is <b>512</b> MB.               |
|                                                         | 2048 🖨 MB                              |
| 4 MB                                                    | 8192 MB                                |
|                                                         |                                        |
|                                                         |                                        |
|                                                         |                                        |
|                                                         |                                        |
|                                                         |                                        |
|                                                         | Next Cancel                            |

W kolejnym oknie przystępujemy do konfiguracji wirtualnego dysku twardego dla nowej maszyny, czyli wybieramy opcję **Create a virtual hard disk now** i klikamy **Create**:

| ? ×                                                                                                    |  |  |  |  |  |
|----------------------------------------------------------------------------------------------------|--|--|--|--|--|
| Create Virtual Machine                                                                                                    |  |  |  |  |  |
| Hard disk                                                                                                    |  |  |  |  |  |
| If you wish you can add a virtual hard disk to the new<br>machine. You can either create a new hard disk file or select<br>one from the list or from another location using the folder icon. |  |  |  |  |  |
| If you need a more complex storage set-up you can skip this<br>step and make the changes to the machine settings once the<br>machine is created.                                             |  |  |  |  |  |
| The recommended size of the hard disk is 25,00 GB.                                                                                                    |  |  |  |  |  |
| O Do not add a virtual hard disk                                                                                                    |  |  |  |  |  |
| Oreate a virtual hard disk now                                                                                                    |  |  |  |  |  |
| ○ <u>U</u> se an existing virtual hard disk file                                                                                                    |  |  |  |  |  |
| 😥 win2k8.vdi (Normal, 15,00 GB) 🔹 🗔                                                                                                    |  |  |  |  |  |
| Create Cancel                                                                                                    |  |  |  |  |  |

W następnym oknie pozostawiamy domyślny typ dysku twardego dla programu VirtualBox **VDI** (**VirtualBox Disk Image**) i klikamy **Next**:

| ? ×                                                                                                    |
|----------------------------------------------------------------------------------------------------|
| Create Virtual Hard Disk                                                                                                    |
| Hard disk file type                                                                                                    |
| Please choose the type of file that you would like to use for the new virtual<br>hard disk. If you do not need to use it with other virtualization software you<br>can leave this setting unchanged. |
| VDI (VirtualBox Disk Image)                                                                                                    |
| O VMDK (Virtual Machine Disk)                                                                                                    |
| O VHD (Virtual Hard Disk)                                                                                                    |
| O HDD (Parallels Hard Disk)                                                                                                    |
| O QED (QEMU enhanced disk)                                                                                                    |
| O QCOW (QEMU Copy-On-Write)                                                                                                    |
|                                                                                                    |
|                                                                                                    |
|                                                                                                    |
|                                                                                                    |
|                                                                                                    |
| Expert Mode Next Cancel                                                                                                    |

- Koszalin 2016 -

Następnie wybieramy stały rozmiar dysku twardego zaznaczając opcję **Fixed size** i klikamy **Next**:

| ? ×                                                                                                    |  |  |  |  |  |
|----------------------------------------------------------------------------------------------------|--|--|--|--|--|
| Create Virtual Hard Disk                                                                                                    |  |  |  |  |  |
| Storage on physical hard disk                                                                                                    |  |  |  |  |  |
| Please choose whether the new virtual hard disk file should grow as it is used<br>(dynamically allocated) or if it should be created at its maximum size (fixed<br>size).                                                          |  |  |  |  |  |
| A <b>dynamically allocated</b> hard disk file will only use space on your physical<br>hard disk as it fills up (up to a maximum <b>fixed size</b> ), although it will not shrink<br>again automatically when space on it is freed. |  |  |  |  |  |
| A fixed size hard disk file may take longer to create on some systems but is<br>often faster to use.                                                                                                    |  |  |  |  |  |
| O Dynamically allocated                                                                                                    |  |  |  |  |  |
| Eixed size                                                                                                    |  |  |  |  |  |
|                                                                                                    |  |  |  |  |  |
|                                                                                                    |  |  |  |  |  |
|                                                                                                    |  |  |  |  |  |
|                                                                                                    |  |  |  |  |  |
| Next Cancel                                                                                                    |  |  |  |  |  |

Na koniec działania kreatora sprawdzamy, czy na pewno wirtualny dysk będzie zlokalizowany w pliku x:\virtualbox\win2k8\win2k8.vdi oraz zmieniamy wielkość dostępnej przestrzeni na 15 GB i klikamy Create:

| €         | Create Virtual Hard Disk                                                                                                    |    |
|-----------|----------------------------------------------------------------------------------------------------|----|
| File      | e location and size                                                                                                    |    |
| Ple<br>on | ase type the name of the new virtual hard disk file into the box below or did<br>the folder icon to select a different folder to create the file in. | ck |
| win       | 12k8                                                                                                    | 2  |
| 1         | 15,00 G                                                                                                    | B  |
| 4.00      | 0 MB 2 00 TB                                                                                                    | B  |
| Ċ.        |                                                                                                    |    |
|           |                                                                                                    |    |
|           |                                                                                                    |    |
|           |                                                                                                    |    |
|           | Create                                                                                                    |    |
|           | Create Cancer                                                                                                    |    |

Po zakończeniu tworzenia pliku z obrazem dysku twardego kreator zakończy wstępną konfigurację maszyny wirtualnej:

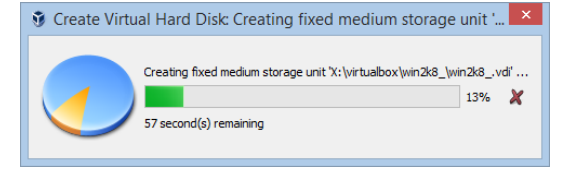

Przed uruchomieniem nowej maszyny należydokonać jej konfiguracji. W tym celu zaznaczamy nazwę **win2k8** i klikamy przycisk **Settings** dostepny na pasku narzędzi:

| ٥              | , î           |                   | win2k8 - S  | ettings    |        | ? ×    |
|----------------|---------------|-------------------|-------------|------------|--------|--------|
| 🣃 General      | Genera        | il                |             |            |        |        |
| 🛒 System       | Basic         | A <u>d</u> vanced | Description | Encryption |        |        |
| Display        | Name:         | win2k8            |             |            |        |        |
| 😥 Storage      | <u>Type</u> : | Microsoft Wir     | ndows       |            |        | - 2008 |
| ┢ Audio        | Version:      | Windows 200       | 08 (32-bit) |            |        | -      |
| P Network      |               |                   |             |            |        |        |
| Serial Ports   |               |                   |             |            |        |        |
| 🌽 USB          |               |                   |             |            |        |        |
| Shared Folders |               |                   |             |            |        |        |
| User Interface |               |                   |             |            |        |        |
|                |               |                   |             |            |        |        |
|                |               |                   |             | ОК         | Cancel | Help   |

Upewniamy się co do lokalizacji plików naszej maszyny (x:\virtualbox):

| 0              | win2k8 - Settings                                          | ?  | ×  |
|----------------|------------------------------------------------------------|----|----|
| 🧾 General      | General                                                    |    |    |
| 🛒 System       | Basic Advanced Description Encryption                      |    |    |
| Display        | S <u>n</u> apshot Folder: 🎉 X:\virtualbox\win2k8\Snapshots |    | •  |
| Storage        | Shared Clipboard: Disabled                                 |    |    |
| ┢ Audio        | Dr̪ag'n'Drop: Disabled 🔻                                   |    |    |
| P Network      |                                                            |    |    |
| Serial Ports   |                                                            |    |    |
| 🌽 USB          |                                                            |    |    |
| Shared Folders |                                                            |    |    |
| User Interface |                                                            |    |    |
|                |                                                            |    |    |
|                | OK Cancel                                                  | He | lp |

Wprowadzamy ustawienia w kategorii System w zakładce Motherboard wg poniższego rysunku:

| <b>w</b>       | Wilzko - Settings                                                                                                    |
|----------------|----------------------------------------------------------------------------------------------------|
| E General      | System                                                                                                    |
| 🛒 System       | Motherboard Processor Acceleration                                                                                                    |
| 📃 Display      | Base Memory:                                                                                                    |
| 😥 Storage      | 4 MB 8192 MB                                                                                                    |
| ┣ Audio        | Boot Order: V Optical K Hard Disk                                                                                                    |
| P Network      | Floppy                                                                                                    |
| 🚫 Serial Ports | Chipset: PIIX3 -                                                                                                    |
| 🌽 USB          | Pointing Device: USB Tablet                                                                                                    |
| Shared Folders | Extended Features:  Extended Features:  Extend |
| User Interface | <ul> <li>✓ Hardware Clock in UTC Time</li> </ul>                                                                                                    |
|                |                                                                                                    |
|                | OK Cancel <u>H</u> elp                                                                                                    |
|                |                                                                                                    |

## Oraz w zakładce **Procesor** wg poniższego rysunku:

| 9              | win2k8 - Settings                  | ? ×    |
|----------------|------------------------------------|--------|
| 🧕 General      | System                             |        |
| 🛒 System       | Motherboard Processor Acceleration |        |
| 📃 Display      | Processor(s):                      | 2 🗘    |
| 🦻 Storage      | 1 CPU 8 CPU                        | ;      |
| 鼬 Audio        | Execution Cap:                     | 100% 🖶 |
| Network        | Extended Features: 🗹 Enable PAE/NX |        |
| 🚫 Serial Ports |                                    |        |
| 🏈 USB          |                                    |        |
| Shared Folders |                                    |        |
| User Interface |                                    |        |
|                |                                    |        |
|                | OK Cancel                          | Help   |

W ustawieniach kategorii Display zwiększamy pojemność pamięci Video Memory do 64 MB:

| 🧕 General      | Display                                            |
|----------------|----------------------------------------------------|
| 🛒 System       | Screen Remote Display Video Capture                |
| 📃 Display      | Video Memory: 64 MB [                              |
| 😥 Storage      | 1 MB 128 MB                                        |
| 问 Audio        |                                                    |
| Network        | Scale Factor:                                      |
| 🚫 Serial Ports | 100% 200%<br>Acceleration: Tenable 3D Acceleration |
| 🏈 USB          | Enable 2D Video Acceleration                       |
| Shared Folders |                                                    |
| User Interface |                                                    |
|                |                                                    |
|                | OK Cancel Help                                     |

Następnie zmieniamy ustawienia dysku optycznego **Empty** wybierając z rozwijalnego z prawej strony menu opcję **Choose a virtual CD/DVD disk file...** (ikona dysku CD):

| 9        |                | win2k8 - Sett      | ings                      |             | ?   | × |
|----------|----------------|--------------------|---------------------------|-------------|-----|---|
|          | General        | Storage            |                           |             |     |   |
| s 📰      | System         | Storage Tree       | Attributes                |             |     |   |
|          | Display        | 😤 Controller: SATA | Optical <u>D</u> rive:    | SATA Port 1 | •   | 0 |
| <u>چ</u> | Storage        | Empty              |                           | Live CD/DVD |     |   |
| þ /      | Audio          |                    | Information               |             |     |   |
| -<br>-   | Network        |                    | Size:                     |             |     |   |
| 🏠 s      | Serial Ports   |                    | Location:<br>Attached to: |             |     |   |
| 🤌 ι      | USB            |                    |                           |             |     |   |
| <u> </u> | Shared Folders |                    |                           |             |     |   |
| Ξ.       | User Interface |                    |                           |             |     |   |
|          |                | 2 🖨 🕹 🗇            |                           |             |     |   |
|          |                |                    | OK                        | Cancel      | Hel | p |

Wskazując plik o nazwie win2k8serverplsp2.iso z obrazem płyty instalacyjnej systemu Windows 2008 Server:

| 9                   | Please choos                               | e a virtual optical | disk file         |              |                                                    | ×          |
|---------------------|--------------------------------------------|---------------------|-------------------|--------------|----------------------------------------------------|------------|
| € ∋ × ↑ ▶ Te        | en komputer → zasoby (X:) → install        |                     |                   | v ¢ F        | Przeszukaj: install                                | ρ.         |
| Organizuj 👻 Nowy fo | lder                                       |                     |                   |              | s ·                                                | 0          |
| 🔆 Ulubione          | Nazwa                                      | Data modyfikacji    | Тур               | Rozmiar      |                                                    |            |
| 📃 Ostatnie miejsca  | 💽 triumfalna-turkawka-14.04.1pl-dvd-i386.i | 2014-12-17 08:59    | Plik obrazu dysku | 1 221 632 KB | 3                                                  |            |
| i Pobrane           | iso win2k8serverplsp2.iso                  | 2015-06-01 19:05    | Plik obrazu dysku | 2 402 752 KB | 3                                                  |            |
| 🛁 Popit             |                                            |                     |                   |              |                                                    |            |
| 👰 Ten komputer      |                                            |                     |                   |              |                                                    |            |
| 🙀 Sieć              |                                            |                     |                   |              |                                                    |            |
|                     |                                            |                     |                   |              |                                                    |            |
| Nazw                | a pliku: win2k8serverplsp2.iso             |                     |                   | <b>~</b>     | All virtual optical disk files (*.<br>Otwórz Anulu | dr ∨<br>ij |

Doprowadzamy do przedstawionej poniżej konfiguracji:

| ٢              | win2k8 - Setti          | ings ? ×                                                    |
|----------------|-------------------------|-------------------------------------------------------------|
| 📃 General      | Storage                 |                                                             |
| 🛒 System       | Storage Tree            | Attributes                                                  |
| Display        | Controller: SATA        | Optical Drive: SATA Port 1                                  |
| 😥 Storage      | Winzköser verpispizliso | <u>H</u> ot-pluggable                                       |
| Audio 🛁        |                         | Information Type: Image                                     |
| P Network      |                         | Size: 2,29 GB<br>Location: X:\install\win2k8serverplsp2.iso |
| 🔊 Serial Ports |                         | Attached to:                                                |
| 🏈 USB          |                         |                                                             |
| Shared Folde   | rs                      |                                                             |
| User Interface |                         |                                                             |
|                | 🗟 🗖 🕹 🗇                 |                                                             |
|                |                         | OK Cancel <u>H</u> elp                                      |

W kolejnej kategorii Audio wyłączamy urządzenie dźwiękowe odznaczając pole Enable Audio:

| <b>2</b>       | win2k8 - Settings                        |   |
|----------------|------------------------------------------|---|
| General        | Audio                                    | ] |
| 🛒 System       | Enable Audio                             |   |
| Display        | Host Audio Driver: Windows DirectSound   | - |
| 5 Storage      | Audio <u>C</u> ontroller: Intel HD Audio | • |
| ┝ Audio        |                                          |   |
| Network        |                                          |   |
| Serial Ports   |                                          |   |
| DSB 🖉          |                                          |   |
| Shared Folders |                                          |   |
| User Interface |                                          |   |
|                |                                          |   |
|                | OK Cancel <u>H</u> elp                   |   |

## W kategorii **Network** dla pierwszej karty sieciowej ustawiamy typ połączenia na **Internal Network**:

| )                | win2k8 - Settings                                               | ? ×  |
|------------------|-----------------------------------------------------------------|------|
| 🦲 General        | Network                                                         |      |
| 🛒 System         | Adapter 1         Adapter 2         Adapter 3         Adapter 4 |      |
| 📃 Display        | ☑ Enable Network Adapter                                        |      |
| 😥 Storage        | Attached to: Internal Network 🔻                                 |      |
| De Audio         | Name: intriet                                                   | ~    |
| P Network        |                                                                 |      |
| 🚫 Serial Ports   |                                                                 |      |
| 🏈 USB            |                                                                 |      |
| Shared Folders   |                                                                 |      |
| 📰 User Interface |                                                                 |      |
|                  |                                                                 |      |
|                  | OK Cancel                                                       | Help |

Włączamy drugą kartę sieciową i podłączamy ją w trybie NAT:

| 0              | win2k8 - Settings                                               |    |
|----------------|-----------------------------------------------------------------|----|
| 📃 General      | Network                                                         |    |
| System         | Adapter 1         Adapter 2         Adapter 3         Adapter 4 |    |
| Display        | Enable Network Adapter                                          |    |
| 🦻 Storage      | Attached to: NAT 👻                                              |    |
| խ Audio        |                                                                 |    |
| P Network      | • Agrance                                                       |    |
| Serial Ports   |                                                                 |    |
| 🏈 USB          |                                                                 |    |
| Shared Folders |                                                                 |    |
| User Interface |                                                                 |    |
|                |                                                                 |    |
|                | OK Cancel Hel                                                   | lp |

Pozostałe opcje pozostawiamy bez zmian klikając przycisk OK. Teraz możemy dokonać pierwszego uruchomienia maszyny i przeprowadzić instalację systemu Windows 2008 Server na wirtualnym dysku.